# Environment Online Set up – representing an entity using Microsoft Work Account Login.

12 March 2025

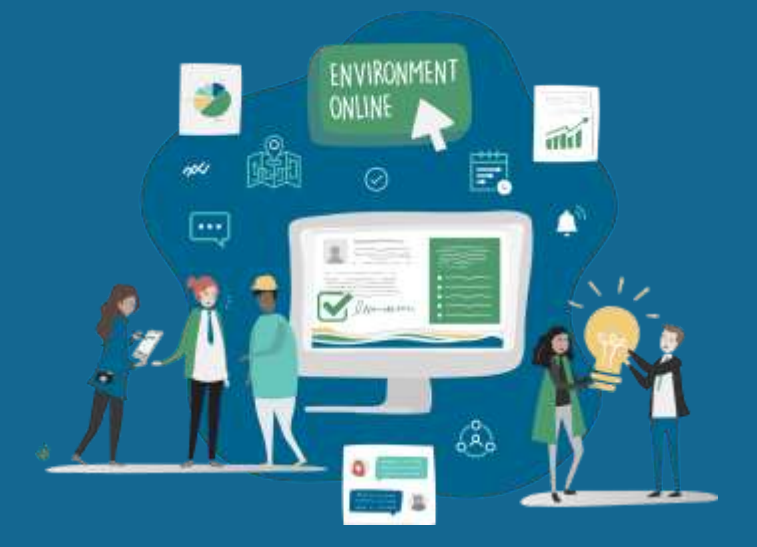

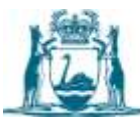

Government of Western Australia Department of Water and Environmental Regulation

### Summary

The Microsoft Work Account Login solution enables users from organisations to log in using their organisation's Azure Active Directory (Entra ID) credentials, with a role assigned by their organisation. It will allow the Department of Water and Environmental Regulation's (DWER) Environment Online to identify the organisation they represent and their role.

This guide is for an organisation's **IT administrator (Global Administrator or Privileged Role Administrator)** to perform the initial setup to grant tenant-wide admin consent to the Environment Online Application.

After setup is complete, users can log in with guidance from the - <u>Log in - Representing an entity using</u> <u>Microsoft Work Account</u> .

See page 9 for a <u>Solution overview infographic</u>.

# **Prerequisites**

- Microsoft Entra ID P1
- Global Admin or Privileged Role Administrator

# Steps to set up Entra ID tenant for Environment Online

Complete the following process within your Entra ID tenant to configure Environment Online components.

- 1. Visit Environment Online.
- 2. Select the **Login** button.
- 3. Select the Login with your Microsoft Work Account button.

| environment                                                  | Home Interactive map Get involved G                                                                                                    |
|--------------------------------------------------------------|----------------------------------------------------------------------------------------------------|
|                                                              |                                                                                                    |
| NEW New login method available                               | ×                                                                                                    |
| Microsoft Work Account uses your organisations Microsoft acc | nunts to authorise Environment Online access. Learn more about Microsoft Work Account                                                                                                    |
|                                                              |                                                                                                    |
|                                                              |                                                                                                    |
|                                                              | Choose your login method                                                                                                    |
| Login                                                        | I am representing myself                                                                                                    |
| on in to start managing and tracking your                    | Manage your own environmental additions this your Olgital storing credentials puch as                                                                                                    |
| nvironmental regulatory activities.                          | my CaleD and WA Related time. Authoritation Warager 10, autors, Thantoniem Univer-                                                                                                    |
|                                                              | Sign up or leg in with Bigital Identity                                                                                                    |
| New to Environment Online?                                   |                                                                                                    |
| eam how to set up an account with us                         |                                                                                                    |
| iet started guide →                                          | I am representing an entity                                                                                                    |
|                                                              | Manage environmential activities on behalf of a company, Government agency or another<br>person. Digital information by your Digital intentity condensate (such as invicional and WA<br>Relationship Automation Manager) is automate Invironment Online. Microard With<br>Accurate uses your organization's Microards instaurus to autoentie (invitionment) Online. |
|                                                              | 4295                                                                                                    |
|                                                              | Log in with Digital 1                                                                                                    |
|                                                              |                                                                                                    |

- 4. Enter your Microsoft Work Account email.
- 5. Select **Next**.

| Microsoft<br>Sign in                   |                                 |   |
|----------------------------------------|---------------------------------|---|
| admin@M365x2                           | 7574950.onmicrosoft.com         |   |
| No account? Oreal<br>Cen't access your | e onel<br>account?<br>Back Next | - |
| ( <sup>1</sup> ) ======                | Back Net                        |   |

**Note**: You will be forwarded to your company login page outside Environment Online.

- 6. Enter your Microsoft Work Account password.
- 7. Select Sign in.

| 6 | CONTOSO demo  admin@m365x27574950.nnmicrosoft.com  Enter password  Forgot my password  7 |  |
|---|------------------------------------------------------------------------------------------|--|
|   | Contose                                                                                  |  |

- 8. On the **Permissions requested** pop-up, take note of the following:
  - a. This application is not published by Microsoft or your organisation.
  - b. The application would like to sign in and read your profile.
  - c. The application provides consent to act on behalf of your organisation; select to add consent.
  - d. The acceptance criteria include the terms of use and privacy statements.

Note: Ensure you have read the terms of use and the privacy statement before selecting Accept.

#### 9. Select Accept.

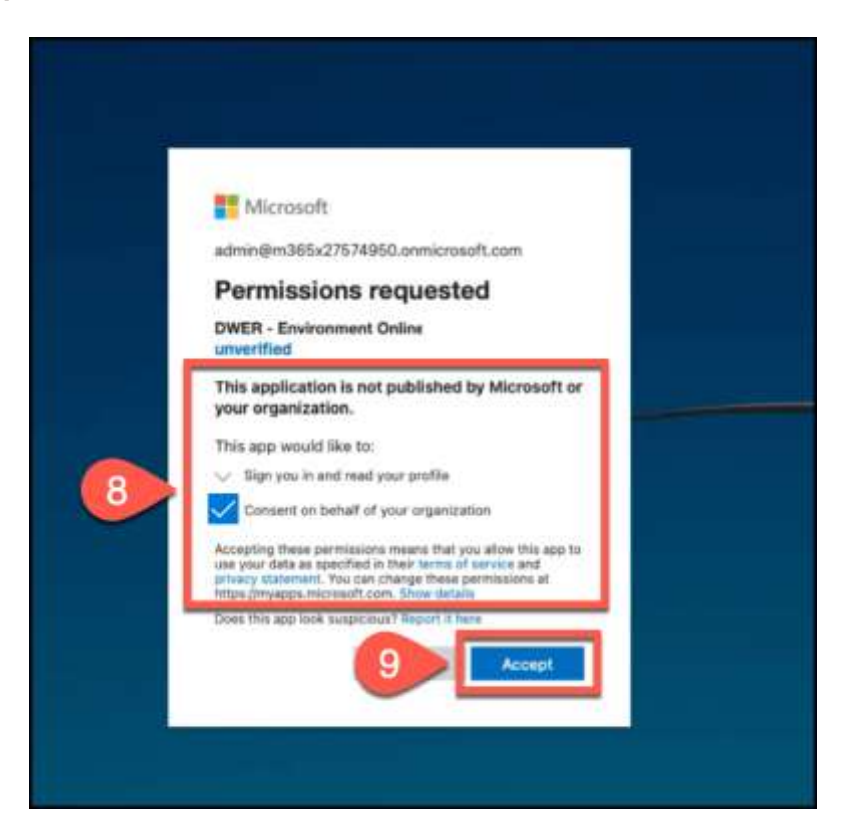

10. The following error will appear, indicating that the required groups with assigned users have not been created.

|      | environment                                                                                           |
|------|----------------------------------------------------------------------------------------------------|
| Г    | four account is not registered for the environment online<br>portal. Please contact an administrator. |
| Erro | or message.                                                                                           |
|      | Request body requires Rolelds                                                                         |
| Req  | uest id.                                                                                              |
|      | 3a3258b4-ae81-4baf-8df5-dd063d411b74                                                                  |
| Cor  | relation Id                                                                                           |
|      | c2d1ead6-a8eb-4a1d-aab9-f761ae383361                                                                  |
|      |                                                                                                    |

 Close your current browser, log in to your organisation's Microsoft Entra admin centre, select Applications, then select Enterprise applications. The DWER – Environment Online application will appear in the list.

| Microsoft living admin com | •    |                                                                                    | 17 Seatt relation, sension, and data filed                                                                                                    |                                                                        |                            |                     | 3                                                                                                    |                |                    | 275748.   |
|----------------------------|------|------------------------------------------------------------------------------------|----------------------------------------------------------------------------------------------------|------------------------------------------------------------------------|----------------------------|---------------------|----------------------------------------------------------------------------------------------------|----------------|--------------------|-----------|
| R Harve                    |      | Enterprise applicat                                                                | ions   All applications                                                                                                    |                                                                        |                            |                     |                                                                                                    |                |                    |           |
| * Faretter                 | 1    | Dentine                                                                            | + has aptions. () Adver. () Second Equal                                                                                                    | O Prover pts 111 Gala                                                  | ens 🗍 🕅 Peolee la          | alant. N Carlie     | bell.                                                                                                    |                |                    |           |
| 0                          |      | <ul> <li>B. Outroate</li> <li>K. Disprose and only preferry.</li> </ul>            | Ven. Mer, and seer's applications is proceeding that an<br>The list of applications that are maritalised by proceedings                                                                                                    | sal car to very sui littimanit trave<br>ani la application regimmente. | innari as thair liketidy t | Navider:            |                                                                                                    |                |                    |           |
| A                          | Č.   | Manage<br>B of algebraices                                                         | 2 Section and the sector of district the August                                                                                                    | incippe Anterprise Applicatio                                          | en // Charloster           | name x              | V Add Street                                                                                                    |                |                    |           |
| O man                      | 1    | E Proce Verynal convertion                                                         |                                                                                                    | To Opericli                                                            | Application 42             | Numeropope LBL      | Crusted on                                                                                                    | 1. Orthostige. | Author Contillizat | About the |
| 1 Augusta                  | - 61 | Dise settings                                                                      | 1877 Dana Radam United Sciences                                                                                                    | and the Time Alah.                                                     | 475101408-489              |                     | 11/10/001                                                                                                    |                |                    | 400       |
| 10                         |      | Apprivations                                                                       | Bill Democratic Democratic                                                                                                    | Million 214-45.                                                        | ADMID AN ADA.              | Mgs//#war-text-au.  | 18/1/0004                                                                                                    |                |                    | 4254      |
| Longers Strength           |      | Culture authoritization antensional<br>Directional                                 | Processing in all                                                                                                    | 2002524 (007-496)                                                      | Bioteffil otal 481.        |                     | corregional a                                                                                                    |                |                    | 401194    |
|                            |      | Security                                                                           | The second second secon | STATION WAT OUT                                                        | Description and Auto-      | Advertision day on  | Concession of the local division of the local division of the loca |                |                    | John Ten  |
| C Personal                 |      | S Condmond Asiano                                                                  | The second second                                                                                                    | States in laste with                                                   | Scottand School and        |                     | rivermen                                                                                                    |                |                    | 10110     |
| W meets provide            | 8    | E Conservent permysioni                                                            | · Annual lines                                                                                                    | Theeld's Solar Ach.                                                    | +                          | Importage Amount    | 11/10/10/02                                                                                                    |                |                    |           |
| @ travelation              | ×    | Activity                                                                           | -                                                                                                    | Attainty and ante                                                      | cittella li'sh das         | Migue//samination   | 11/10/0028                                                                                                    |                |                    | e16041    |
| - Base high                |      | 3 Sign treings                                                                     | Processing and the                                                                                                    | 941-2789-434-44v                                                       |                            |                     | 11/10/0021                                                                                                    |                |                    | 7477000   |
| a martin                   |      | in inege it ranges                                                                 | ED4 HE Could fae bearty Linter                                                                                                    | 94234241-8888-44T                                                      | \$4470(11/data-661)        |                     | 12/10/023                                                                                                    |                |                    | 044730    |
| · Putebar                  | -81  | E sudi logo                                                                        | Instant                                                                                                    | atteriati-hai-stat.                                                    | Harter and such            | http://mpanete      | Purferrages                                                                                                    |                |                    | This to:  |
| E shorty pressure          | ~    | Province togs                                                                      | In Interior                                                                                                    | service of a later date.                                               | Satuliti this da.          | trips//www.tacin.   | Companya 1                                                                                                    |                |                    | Settett   |
| A CONTRACTOR OF THE OWNER  |      | E Alexan minus                                                                     | B Howard Cloub App Investig Sciences                                                                                                    | MILLION THREE MOX.                                                     | distance in the detail     | Arges//perioluteats | CANCERN .                                                                                                    |                |                    | 1000 C    |
| B. Weifield                | 3    | <ul> <li>Administration instantion</li> <li>Buth sensitivities installs</li> </ul> | manufactory pagenal class                                                                                                    | 400/16-2077-4122.                                                      | Mailty# 3213-408           |                     | Formations:                                                                                                    | 12             |                    | 40/198    |

12. Set up Entra ID Groups for Environment Online application roles, following your organisation policies and governance.

**Note**: DWER requires there to be two Entra Security Groups. One for **Service Users** and one for **Service Administrators**. Please assign these two groups to the DWER – Environment Online Application in Your Active Directory.

13. Once the Service User and Service Admin groups have been created, keep note of the **Object IDs**, as these will need to be provided to DWER.

| Microsoft Entre admin center | P Seath Insta                        | ros, anvice, and doct 55+77                   | 1      |
|------------------------------|--------------------------------------|-----------------------------------------------|--------|
| ft Harne                     | BO Service Users &                   | ndir i                                        |        |
| 🔹 Favorites 🗠 💙              | Same Sector                          | P Get feelback?                               |        |
| a taisetty                   | Overview                             |                                               |        |
| Corretor Man                 | Chaptone and solve publients<br>Rege | EO Service Users Users for Environment Online |        |
| R 0ms 9                      | Properties                           |                                               |        |
| 🗶 Granges 🗸 🖉                | Members Membership type              | Angled                                        | 0      |
| 18 team 🗸 👂                  | Owners Source                        | Cloud                                         | 0      |
| B Aston                      | Roles and administratory Type        | Security                                      | 8      |
| breature applications        | Group memberships 13 Citylect Id     | 19/872ae 4035-46++ 8214-9639549/461           | 6      |
| App representations III      | Applications Ovalied at              | 25/11/2013, 1036.10 am                        | - 20 - |
| B Helder → 4                 | Literate                             |                                               |        |

14. From the **Overview** section of your organisation's **Entra admin centre**, select the **Overview** tab, locate your **Tenant ID**, and note this ID, as it also needs to be provided to DWER.

| Microsoft                 | ft Entra admin center |                                                                                  | $\mathcal{P}$ Search resources, services, and doos d     | i+D          |  |  |  |  |
|---------------------------|-----------------------|----------------------------------------------------------------------------------|----------------------------------------------------------|--------------|--|--|--|--|
| A Hume                    |                       | Contoso                                                                          | onment Dräne - Dev ( Users and gröups -> 1D Service Albr | ib s         |  |  |  |  |
| * Favori                  | na ×                  | 🕂 Add. 🗠 🔞 Marage Instatts 🙆 What's new 🔢 👧 Treams Instance 🐇 👰 Got Institució 🖓 |                                                          |              |  |  |  |  |
| <ul> <li>Meeth</li> </ul> | n                     | O Apper Active Directory a new Microsoft Drive ID Later, mark ID                 |                                                          |              |  |  |  |  |
| O Own                     |                       | Overview Monitors                                                                | ng Properties Recommendations Tutorials                  |              |  |  |  |  |
| A. Moore                  | ()                    |                                                                                  |                                                          |              |  |  |  |  |
| * Grap                    | * ¥                   | Two many line as as                                                              |                                                          |              |  |  |  |  |
| AD Device                 | n                     | Basic information                                                                |                                                          |              |  |  |  |  |
| R Append                  | ators A               | Name                                                                             | Certam                                                   | Usars        |  |  |  |  |
| Brivep                    | rise applications 14  | Tersett ID                                                                       | 96417188-2017-4618-8716-78236754143d                     | Groups       |  |  |  |  |
| 400.00                    | sputrations           | Primary domain                                                                   | MHE5/27074950-servicesandr.com                           | Applications |  |  |  |  |
| A menu                    | tie 🗸 🗸               | Litense                                                                          | Microsoft Entra ID P2                                    | Devices      |  |  |  |  |

15. From the **Properties** tab, within **Enterprise applications**, DWER recommends that the **Assignment required?** option is set to **Yes**, with the **Visible to users?** option set to **No**.

| M   | icrosoft Entra admin center                 |       |                                                                  | $\mathcal P$ . Search resources, remices, and do                                                                                                    | a 16+A                                                             | 2               |  |  |  |
|-----|---------------------------------------------|-------|------------------------------------------------------------------|----------------------------------------------------------------------------------------------------|--------------------------------------------------------------------|-----------------|--|--|--|
| A   | Home                                        |       | Hume - DWER - Environment Online                                 | Dev [Dem and groups > 10 Service Admin + Contoso > Groups   All groups + 10 Service Admin   Members + Deterprise applications   All<br>nt Online - Dev   Properties                                                                          |                                                                    |                 |  |  |  |
| *   | Favorites                                   |       | 111 Enterprise Application                                       | Seve X Dacard B Delete                                                                                                    | R Got heathack?                                                    |                 |  |  |  |
| •   | Identity                                    | ~     | Doplayment Plan                                                  | View and manage application settings for your organization. Editing properties like display information, user sign in<br>settings, and user visibility settings requires Global Administrator, Classi Application Administrator, Application |                                                                    |                 |  |  |  |
| 8   | Oursee.                                     | 0     | Clagnese and solve problems                                      | Some of the displayed properties that<br>home tenanti                                                                                                    | are not editable are managed on the application registration in th | e application's |  |  |  |
| ×   | Sman                                        | 3     | III. Properties                                                  | Enabled for users to sign-in?                                                                                                    | Yes No                                                             |                 |  |  |  |
|     | All groups                                  |       | JA Owners                                                        | Name (3)                                                                                                    | DMER - Environment Online - Dev                                    |                 |  |  |  |
|     | Deleted groups<br>Group settings            |       | Roles and administration     Users and proups     Single sign-on | Homepage URL ()<br>Lage ()                                                                                                    | https://dww-deex-powersappgustali.com                              | D.              |  |  |  |
| 23  | Devices                                     | ×.    | 2 Provisioning                                                   |                                                                                                    |                                                                    |                 |  |  |  |
|     | Applications<br>Entergence applications     | ^     | G Self-service                                                   | Application ID                                                                                                    | 16546478-58c1-4967-8365-8a76558212                                 | a.              |  |  |  |
| -   | Appr registrations                          |       | Security                                                         | Object ID G                                                                                                    | 33abe/06-529-4033-8593-c73ex85c9854                                | 0               |  |  |  |
| 8   | Parachan                                    | ~     | Sconditional Access                                              | Assignment required?                                                                                                    | Vac for                                                            |                 |  |  |  |
| 9 9 | Mentity governance<br>Economic Intercetions | \$ \$ | Token encryption<br>Activity                                     | Notes 🗇                                                                                                    |                                                                    |                 |  |  |  |

16. You may now complete and submit the <u>Authorisation Form</u>. You must provide the Tenant ID and both Group IDs on the form.

## **Next steps**

When the Authorisation form has been submitted, DWER will create your entity in Environment Online or update your entity profile if it exists.

You will be contacted by DWER once your submission has been completed or if there are any issues with the request.

You can then start adding Service Administrators and Service Users to their respective groups.

For further information, **Submit an online enquiry** via the **Environment Online**. Use the **Enquire Online** button anytime. We will respond during office hours.

Or call us on 1800 161 176, between 8.30am – 5pm Monday to Friday, or leave a message after hours.

# **Solution overview**

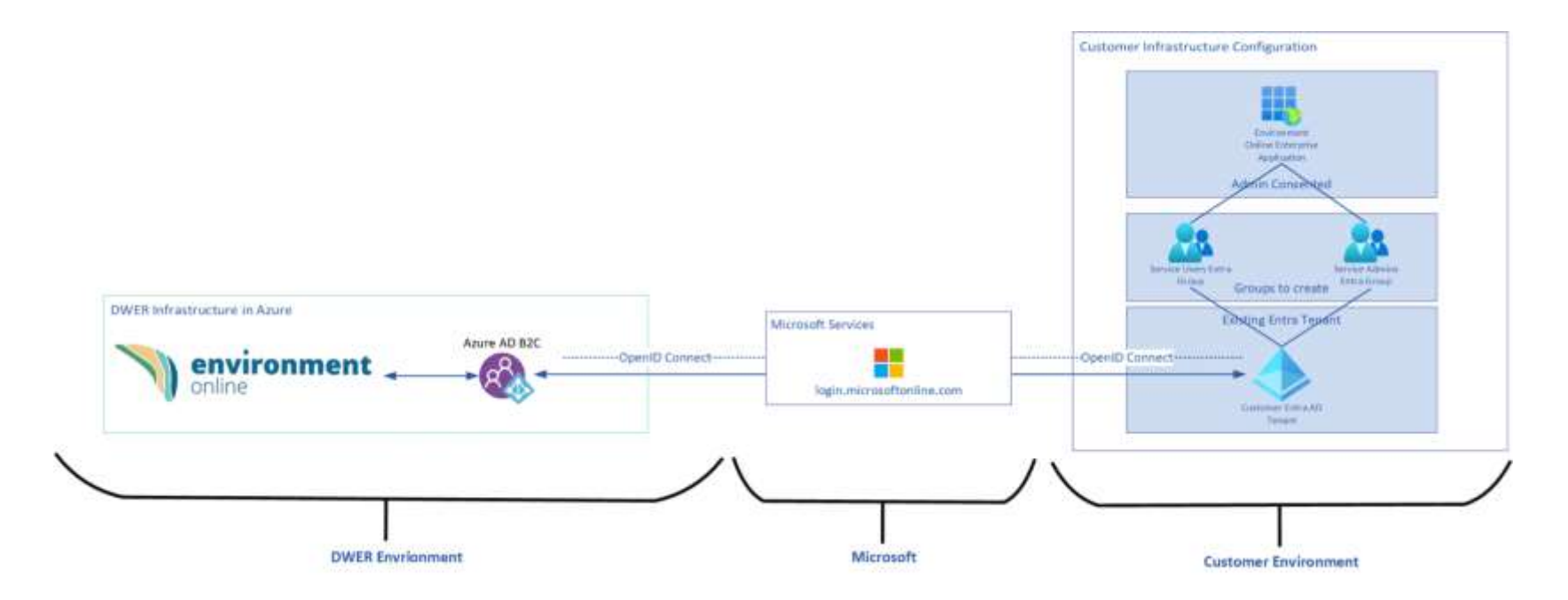

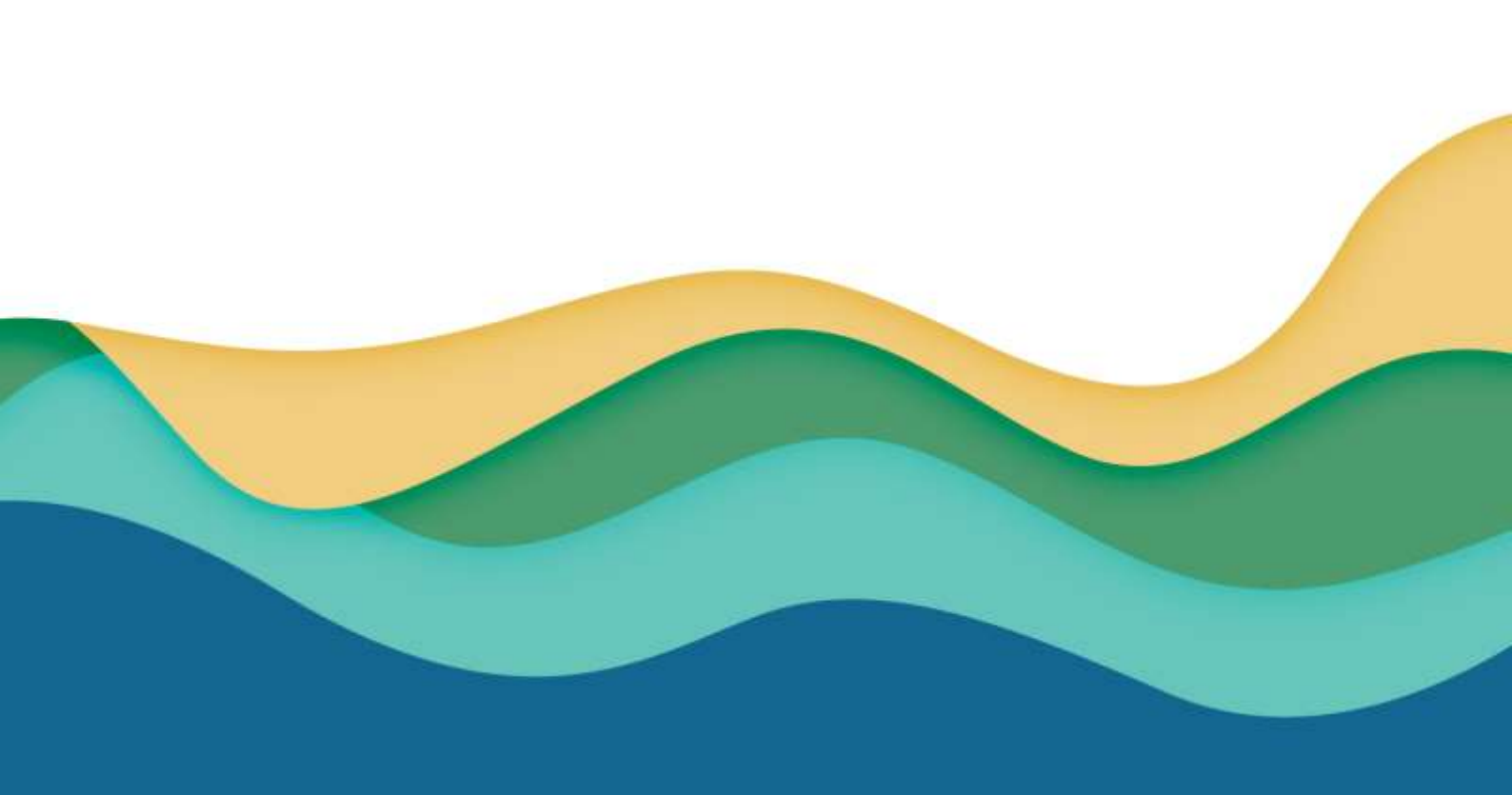